## POP Art:

Name:

Period:

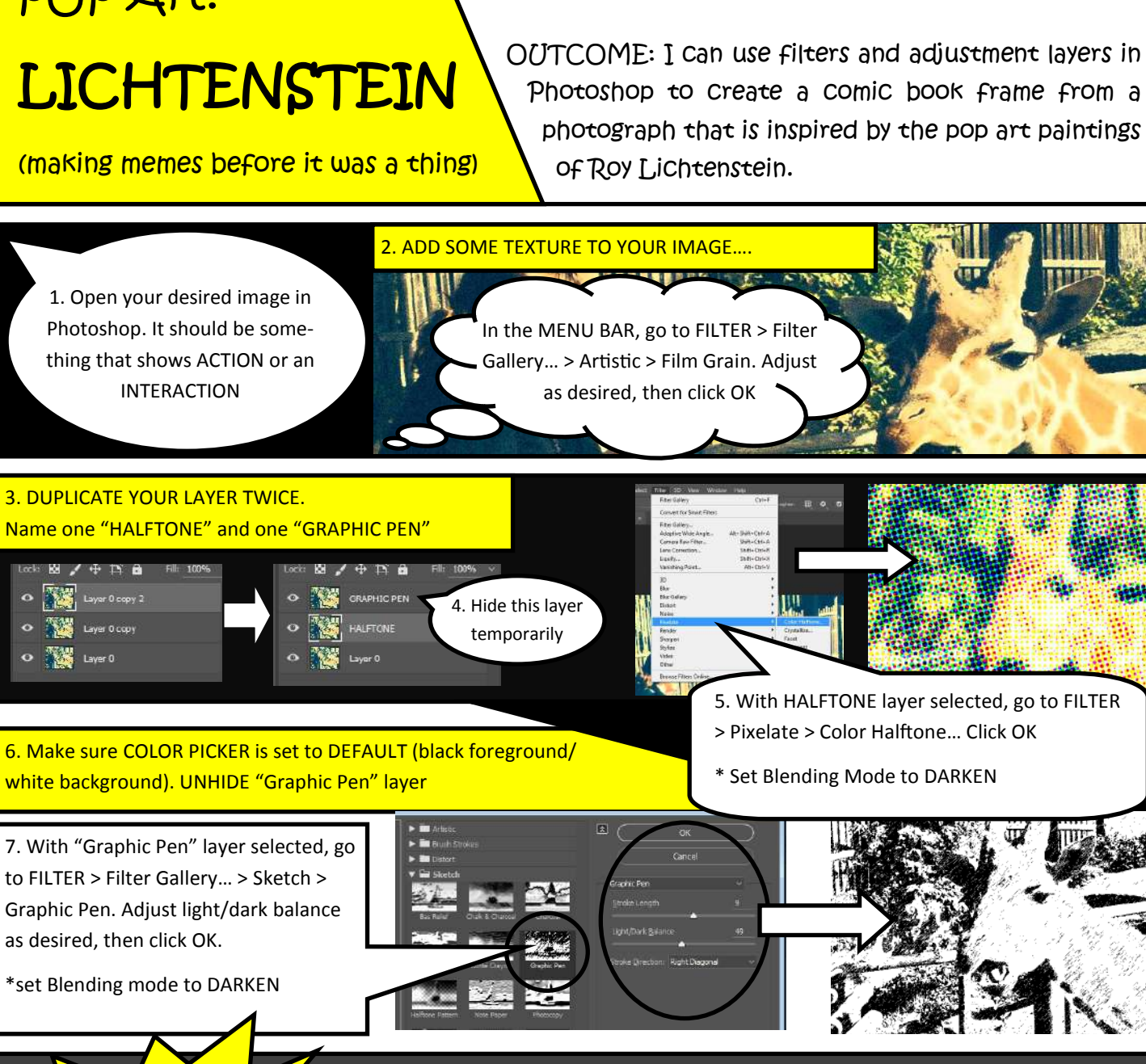

Meanwhile, at the zoo

So you're

saying you DON'T have

od for me

Use the RECTANGLE tool to outline your cell and add the yellow "setting/timeframe" box.

Your Comic Frame is ALMOST COMPLETE!

Use the CUSTOM SHAPE TOOL to create word/thought bubbles.

Give everything a 5-15px stroke to outline it

Finally, use the TYPE tool to add your words!

To make it more

authentic, you need some word bubbles and some frames.